## Melodien-Quiz Shareware-Version INHALT

Klicken Sie auf ein Thema, um die gewünschten Informationen zu erhalten.

Spielverlauf Bildschirm Hauptfenster Bildschirm Auswahlfenster Hörbeispiele Beispiele auswählen Champion-Liste Copyright Information Bezugsadresse Bestellschein Probleme beim Abspielen der Musikbeispiele

Musiksoftware Kaiser-Kaplaner Mühlbach 44 A-9184 St.Jakob/i.R. Österreich / Austria Fax: +43 (0) 4253 2365 email: kaiser.kaplaner@mail.carinthia.co.at Homepage: http://www.carinthia.co.at/kaiser.kaplaner

Mitglied der SAVE (Shareware Autoren Vereinigung)

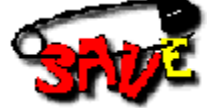

SAVE\_HomePage http://www.s-a-ve.com

# Melodien-Quiz Shareware-Version Spielverlauf

Bei dem Quiz müssen 4 Hörbeispiele, aus einer Gesamtauswahl von 25 Beispielen einem Komponisten zugeordnet und, wenn möglich, erraten werden.

In der Vollversion Shareware-Version gibt es 70 Beispiele!

Wenn Sie auf den Button <START> klicken, beginnt der Quiz.

Es erscheint das Notenbild eines bekannten Themas (Melodie) und Sie haben 40 Sekunden Zeit den Namen des Komponisten einzugeben (es ist egal, ob Sie Großoder Kleinbuchstaben verwenden, der Name muß allerdings richtig geschrieben sein). Nach ca. 7 Sekunden hören Sie das Beispiel dessen Noten Sie bereits am Bildschirm sehen und Sie erhalten alle fünf Sekunden einen Hinweis über das Leben und die Werke des gesuchten Komponisten. Je schneller Sie sind, um den Namen des gesuchten Komponisten richtig einzugeben, desto mehr Punkte bekommen Sie. Am meisten Punkte bekommen Sie, wenn Sie den Komponistennamen eingeben, bevor Sie das Hörbeispiel hören, d.h. Sie müssen versuchen, daß Beispiel anhand der Noten zu erkennen und sofort den gesuchten Namen eingeben.

Wenn Sie den Namen richtig eingegeben haben, bzw. wenn die 40 Sekunden vorüber sind, erscheinen einige Buttons und ein Texteingabefeld.

Wenn Sie das Werk erkannt haben, geben Sie in dieses Textfeld den Namen bzw. eine Bezeichnung für das Werk ein (z.B. "Symphonie aus der neuen Welt", oder "Symphonie e-Moll"). Dazu haben Sie weitere 35 Sekunden Zeit.

Wenn Sie das Werk zwar einordnen können (Oper, Symphonie, Lied, Solowerk...) aber eine genauere Bezeichnung nicht wissen, können Sie auf den jeweiligen Button klicken, um weitere Punkte zu bekommen.

Wenn Sie die genauere Werkbezeichnung nicht wissen, können Sie ein ? eingeben um die Lösung gleich zu erfahren.

Siehe auch <u>Bildschirm Hauptfenster</u>.

Die erreichte Punktezahl wird in einer "Champion-Liste" abgespeichert. Sie können Ihren Namen nach Beenden eines Durchganges eingeben, wenn die erreichte Punktezahl unter den 20 Besten ist.

### Melodien-Quiz Shareware-Version © Copyright Information

Dieses Programm ist Shareware.

Das heißt, Sie dürfen es kopieren und an andere Personen weitergeben. Bitte geben Sie aber nur vollständige Kopien dieses Programms weiter !! Sie dürfen diese Shareware-Version 30 Tage nutzen und testen. Wenn Sie es weiter benützen wollen, müssen Sie sich die Vollversion bestellen. Dies hat natürlich auch Vorteile:

In der Vollversion gibt es wesentlich mehr Musikbeispiele (zur Zeit sind es 70 Beispiele). Alle registrierten Benützer werden laufend über Neuerscheinungen informiert und kommen auch in den Genuß von sehr kostengünstigen Erweiterungen (Updates) der registrierten Programme.

Zum Bestellen einfach den <u>Bestellschein</u> ausdrucken.

P.p.s.: Sollten Sie Ideen oder Wünsche für Programmerweiterungen oder neue Musikprogramme haben würde ich mich freuen, von Ihnen zu hören. Scheuen Sie sich nicht, mir Ihre Ideen und Wünsche mitzuteilen, vielleicht läßt sich einiges davon in gute Programme umsetzen.

Viel Vergnügen mit diesem Programm !

### Melodien-Quiz Shareware-Version Hörbeispiele

Alle Musikbeispiele werden als Standard-MIDI-File abgespielt und sind GM-Standard und Roland-GS kompatibel, können aber auch mit einem nicht GM-kompatiblen Soundblaster abgespielt werden . Die Beispiele werden mit Soundkarten bzw. Synthesizer(modulen), welche dem GM-Standard entsprechen (bzw. noch besser dem GS-Standard), natürlich mit der besten Qualität wiedergegeben.

Bitte bedenken Sie, daß mit Soundkarten geringerer Qualität natürlich auch beim Spielen der Beispiele nur eine entsprechend geringe Qualität erzielt werden kann.

# Melodien-Quiz Shareware-Version Champion-Liste

Je nach Anzahl der ausgewählten Werke wird das Ergebnis in einer eigenen Champion-Liste abgespeichert, d.h. es gibt eine eigene Liste für z.B. 10 Werke oder 15 Werke u.s.w., wobei es egal ist, welche 10 Werke ausgewählt wurden.

Wenn Sie eine Champion-Liste, aus welchen Gründen auch immer löschen wollen, können Sie dies vom Datei-Manager (Win 3.1) bzw. vom Explorer (Win95) aus tun. Wechseln Sie in den Ordner des Melodien-Quiz (standarmäßig ist dies <Melodien.qiz>) und Sie finden in diesem Ordner eine bzw. mehrere Dateien mit der Extension .his. Dies sind die Championlisten.

# Melodien-Quiz Shareware-Version

**Bildschirm Hauptfenster** Klicken Sie den gewünschten Bereich der Bildschirmdarstellung, um die entsprechende Hilfe zu bekommen.

## Melodien-Quiz Shareware-Version Bildschirm Auswahlfenster

Klicken Sie den gewünschten Bereich der Bildschirmdarstellung, um die entsprechende Hilfe zu bekommen.

### Melodien-Quiz Shareware-Version Beispiele auswählen

Nach dem Programmstart sind immer alle verfügbaren Beispiele, (in der Version 2.0 sind dies 70 Hörbeispiele), ausgewählt.

Um nur eine bestimmte Gruppe von Werken für den Quiz zu verwenden, klicken Sie auf den Button <Auswahl>.

Es erscheint das Dialogfeld "Auswahl der Werke". Hier können Sie nun eine bestimmte Gruppe von Werken auswählen, diese Auswahl abspeichern, oder eine bereits gespeicherte Auswahl laden.

Sie müssen mindestens 6 Werke auswählen, da eine geringere Anzahl für einen Quiz, bei dem 4 Beispiele erkannt werden müssen, nicht sinnvoll wäre.

Um eine bestimmte Gruppe von Werken auszuwählen, klicken Sie zuerst auf <Alle entfernen> um alle ausgewählten Werke aus der Liste zu entfernen. Anschließend wählen Sie in der oberen Liste die gewünschten Werke aus und klicken auf <Hinzu>. Die ausgewählten Werke erscheinen nun im unteren Fenster.

Um die getätigte Auswahl zu speichern, klicken Sie auf <sichern> und geben in der Dialogbox einen Namen für diese Auswahl ein und klicken auf <Okay>. Die Auswahl ist nun abgespeichert und kann jederzeit wieder geladen und verwendet werden. Um den Auswahldialog zu verlassen und damit Ihre Änderungen wirksam werden, klicken Sie auf <Exit>. Sie können nun mit der getätigten Auswahl einen neuen Quiz-Durchgang beginnen.

Hier haben Sie auch die Möglichkeit, sich einzelne Werke vor der Auswahl anzuhören. Wählen Sie dazu ein Werk im oberen Auswahlfenster an und klicken sie auf .

Das Abspielen des ausgewählten Werkes wird beendet, wenn Sie das Werk im Auswahlfenster noch einmal anklicken oder ein anderes Werk auswählen.

Siehe auch Bildschirm Auswahlfenster

## Melodien-Quiz Shareware-Version Bezugsadresse

Bezugsadresse:

Musiksoftware KAISER-KAPLANER Mühlbach 44 A-9184 St.Jakob/i.R. Fon/Fax:(+43) [0] 4253 2365 Österreich

e-mail: kaiser.kaplaner@mail.carinthia.co.at Homepage: http://www.carinthia.co.at/kaiser.kaplaner

## Melodien-Quiz Shareware-Version Probleme beim Abspielen der Musikbeispiele

Ein Abspielen der Musikbeispiele funktioniert bei einer ordnungsgemäßen Installation der Soundkarte normalerweise ohne Probleme, vorausgesetzt, daß Ihre Soundkarte MIDI-Dateien wiedergeben kann.

#### Windows® 3.1

Um ein Abspielen von MIDI-Dateien zu ermöglichen, müssen in der Systemsteuerung die MCI-Treiber "[MCI] Klang", "[MCI] Midi-Sequenzer" und der Treiber "Midi-Mapper" installiert sein. In diesem Midi-Mapper können (und müssen) auch die Treiber für Ihre Soundkarte installiert werden.

Näheres erfahren Sie in Ihrem Windows®-Handbuch (Kapitel MIDI-Mapper, MIDI-Treiber bzw. Medien-Wiedergabe) bzw. im Handbuch Ihrer Soundkarte.

#### Windows95®

Auch hier müssen natürlich die Mutlimedia-Treiber installiert sein. Um die zu kontrollieren, gehen Sie in die Systemsteuerung und klicken Sie auf das Symbol <Multimedia>, (wenn Sie dieses Symbol nicht in Ihrer Systemsteuerung haben, müssen Sie die entsprechenden Programme von Ihrer Windows95®-CD nachinstallieren). Nachdem Sie <Multimedia> gestartet haben, sehen Sie ein Fenster <Eigenschaften von Multimedia>.

Hier können Sie unter <MIDI> einen Treiber für die MIDI-Ausgabe einstellen.

Dies ist das **Titelfeld.** 

Hier sehen Sie die Anzahl der aktuell ausgewählten Werke.

<Minimierungsfeld> Wenn Sie auf diesen Button klicken wird das Programm auf Symbolgröße verkleinert, aber nicht beendet.

<Maximierungsfeld> Wenn Sie auf diesen Button klicken, wird das Programmfenster auf maximale Bildschirmgröße vergrößert.

<Ende> Ein Klick auf diesen Button beendet das Programm.

#### <Punkte>

Hier sehen Sie den aktuellen Punktestand. Je schneller Sie den Namen des Komponisten und die richtige Werkbezeichnung eingeben, desto mehr Punkte bekommen Sie. <Zeit<

Hier sehen Sie, wieviel Zeit Ihnen noch bleibt (in Sekunden), um den Namen des Komponisten, bzw. eine richtige Werkbezeichnung, einzugeben. <Start> bzw. <Quiz abbrechen> Hier können Sie eine Quizdurchgang starten bzw. vorzeitig abbrechen. <Hinweis> Hier bekommen Sie Hinweise zum gesuchten Komponisten des Werkes. <Champion Liste> Hier können Sie sich die aktuelle Championliste ansehen. Je nach Anzahl der ausgewählten Werke gibt es eine eigene Championliste. <Auswahl>

Hier kommen Sie zum Auswahl-Fenster, wo Sie eine beliebige Auswahl aus den 70 Werken treffen können.

Sie müssen mindestens 6 Werke auswählen, da eine geringere Anzahl für einen Quiz, bei dem 4 Beispiele erkannt werden müssen, nicht sinnvoll wäre.

<Hilfe> Ein Klick auf diesen Button öffnet Ihnen diese Hilfe-Datei. <Lizenz> Hier sollte im Programm (Vollversion) Ihr Name stehen. <Eingabefeld> In diesem Eingabefeld mössen Sie die Werkbezeichnung eingeben z.B. 'kleine Nachtmusik'. <verschieden Buttons>

Wenn Sie das Werk zwar einordnen können (Oper, Symphonie, Lied, Solowerk...) aber eine genauere Bezeichnung nicht wissen, können Sie auf den jeweiligen Button klicken, um weitere Punkte zu bekommen. <Eingabefeld>

Hier müssen Sie den Namen des Komponisten eingeben, es ist egal, ob Sie Großoder Kleinbuchstaben verwenden, der Name muß allerdings richtig geschrieben sein. <Notenfeld>

Hier sehen Sie die Noten des aktuellen Werkes.

Sie bekommen mehr Punkte wenn Sie den Komponistennamen eingeben, bevor Sie das Hörbeispiel hören, d.h. Sie müssen versuchen, daß Beispiel anhand der Noten zu erkennen und sofort den gesuchten Namen eingeben.

<Musik stop> bzw. <Musik spielen> Hier können Sie die Wiedergabe des Musikstückes vorzeitig beenden oder aber auch nach Beendigung noch einmal starten.

Systemmenü.

Damit Sie sich ein Werk anhören können, wählen Sie eines im oberen Auswahlfenster an (anklicken) und klicken Sie anschließend auf diesen Button (Play). Um das Abspielen zu beenden, klicken Sie erneut auf das ausgewählte Werk im oberen Auswahlfenster. <Entf.>

Um ein Werk aus der Auswahl zu entfernen, wählen Sie das Werk aus (im Auswahlfenster anklicken) und klicken Sie auf diesen Button. <Alle hinzufügen>

Wenn Sie auf diesen Button klicken, werden alle Werke in die Auswahl hinzugefügt. d.h. es sind dann alle 70 Werke ausgewählt.

#### <Laden>

Dieser Button dient zum Laden einer bestimmten Auswahl. Klicken Sie auf <sichern>, um weitere Informationen zu erhalten.

<Sichern>

Hier können Sie eine getätigte Auswahl abspeichern, um sie zu einem späteren Zeitpunkt wieder laden zu können.

### <Exit>

Hier verlassen Sie das Auswahlfenster und kehren wieder zum Hauptprogramm zurück.

<Alle entfernen>

Wie der Name schon sagt, werden hier alle ausgwählten Werke entfernt. Es befinden sich dann alle 70 Werke im oberen Fenster für eine neue Auswahl.

Hier wird Ihnen angezeigt, wieviel Werke Sie bereits ausgewählt haben. Sie müssen mindestens 6 Werke auswählen.

<unteres Auswahlfenster>

Hier sehen Sie die ausgewählten Werke, welche für den Quiz verwendet werden.

<Hinzu>

Um ein Werk der Auswahl hinzuzufügen, wählen Sie das Werk aus (im oberen Auswahlfenster anklicken) und klicken Sie auf diesen Button. <oberes Auswahlfenster> Hier sehen Sie alle Werke, welche (noch) nicht ausgwählt sind. 'ExecProgram('beispiel.hlp',2)'

## Melodien-Quiz Bestellschein

An: Musiksoftware Kaiser-Kaplaner Mühlbach 44 A-9184 St.Jakob/i.R. Österreich / Austria Fax: +43 (0) 4253 2365

Bitte senden Sie mir die neueste Version von:

| 0 | Rhythmus-Trainer Vollversion | um ATS 350,- / DM 50,- |
|---|------------------------------|------------------------|
| 0 | Melodien-Quiz Vollversion    | um ATS 350,- / DM 50,- |
| 0 | Komponisten-Quiz Vollversion | um ATS 280,- / DM 40,- |

O Alle 3 Programme (Rhythmus-Trainer, Melodien + Komponisten-Quiz um ATS 899,- / DM 129,-

| Name: _    |               | <br> |
|------------|---------------|------|
| Straße: _  |               | <br> |
| PLZ:       | Ort:          | <br> |
| Tel/Fax: _ |               | <br> |
| Datum:     | Unterschrift: | <br> |

Der Versand erfolgt per Vorauszahlung (Euroscheck in ATS) kostenfrei oder per Nachnahme zuzüglich Versandspesen (innerhalb Österreich ATS 30,- Ausland DM 10,-)